SYNAMETRICS TECHNOLOGIES A division of IndusSoft Technologies, Inc.

# WinSQL for JDBC Users' Guide

# WinSQL for JDBC User's Guide

### © Copyright IndusSoft Technologies, Inc. 2000-2003. All Rights Reserved.

This guide contains proprietary information, which is protected by copyright. The software described in this guide is furnished under a software license or nondisclosure agreement. This software may be used or copied only in accordance with the terms of the applicable agreement. No part of this guide may be reproduced including photocopying and recording, for any purpose other than the purchaser's personal use without the written permission of IndusSoft Technologies, Inc.

### Warranty

The information contained in this document is subject to change without notice. IndusSoft Technologies makes no warranty of any kind with respect to this information. IndusSoft Technologies SPECIFICALLY DISCLAIMS THE IMPLIED WARRANTY OF THE MERCHANTABILITY AND FITNESS FOR A PARTICULAR PURPOSE. IndusSoft Technologies shall not be liable for any direct, indirect, incidental, consequential, or other damage alleged in connection with the furnishing or use of this information.

### Trademarks

Sun, Sun Microsystems, Java, and all Sun-based and Java-based logos are trademarks or registered trademarks of Sun Microsystems, Inc. in the United States and other countries.

This product includes software developed by the Apache Software Foundation (http://www.apache.org/).

© Synametrics Technologies, a division of IndusSoft Technologies Inc. 27 Sand Hill Ct. Jamesburg, NJ 08831 Phone 732-605-7088 • Fax 732-656-9745

# **Table of Contents**

| Introduction                         | 1  |  |
|--------------------------------------|----|--|
| About WinSQL for JDBC                |    |  |
| System Requirements                  | 2  |  |
| Installation and Setup               |    |  |
| WinSQL Professional                  | 2  |  |
| WinSQL Lite                          | 3  |  |
| Installation Instructions            | 4  |  |
| Memory Setting                       | 5  |  |
| Getting Started                      | 6  |  |
| Modifying CLASSPATH for JDBC         |    |  |
| drivers                              | 7  |  |
| JDBC Driver files for popular data   | a  |  |
| sources                              | 8  |  |
| Database connection parameter        |    |  |
| Connection URL                       |    |  |
| Main Menu                            |    |  |
| Menu Shortcuts 1                     |    |  |
| Running Queries 1                    |    |  |
| Query Terminator                     |    |  |
| Working with Query Sets              | 16 |  |
| Displaying results in Grid or Text   |    |  |
| Configuration options                |    |  |
| Viewing Data Catalog                 |    |  |
| Providing filters 2                  |    |  |
| Database Diff 2                      |    |  |
| Understanding how objects are        |    |  |
| compared                             | 22 |  |
| Primary Objects and Detail Options23 |    |  |
| Generated Report                     | 23 |  |
| Style Sheet                          | 23 |  |

| Saving template            | 25 |
|----------------------------|----|
| Running Report             | 25 |
| Database Specific Plug-ins | 26 |
| XML file format            | 26 |
| Plug-in Elements           | 28 |
| Extension nodes            | 31 |

# Chapter

# Introduction

WinSQL is a must-have utility for all programmers and DBAs.

elcome to WinSQL for JDBC. This guide details the features and options of WinSQL, a must-have utility for programmers and DBAs who deal with databases in their day-to-day life.

This guide is intended for engineers and developers who work with database and are familiar with the Structured Query Language (SQL). Please note that this guide assumes that you have working knowledge of SQL and therefore, does not attempt to show how SQL works.

# About WinSQL for JDBC

WinSQL for JDBC is a 100% Java based application that uses JDBC to connect to different data sources. Its key features are:

- Multi-platform support
- Works with any JDBC compliant source
- Provides an intuitive graphical user interface for submitting SQL queries and dealing with database objects

You do not have to be an expert in SQL to use WinSQL; however, knowledge of SQL is helpful. You can view database objects such as tables, views, indexes, stored procedures, triggers and more – all though the provided catalog tab.

Use WinSQL to

- Submit SQL queries to any JDBC compliant back-end data source
- Graphically view database objects

- Compare schemas of two databases
- Manage your most common database tasks from one central application
- No need to buy separate products for different databases WinSQL for JDBC works with a number of databases including Oracle, Sybase, DB2, Informix, MS SQL Server, Pervasive SQL, MS Access, MySQL, PostgreSQL, and others.

### System Requirements

- JDBC 2.0 Compliant JDBC Driver
- 10 MB Hard Disk
- 128 MB Ram, 256 MB recommended
- Any operating systems that supports Java, including MS Windows, Sun Solaris, Linux, Apple Mac, and other flavors of UNIX.

# Installation and Setup

There are two editions of WinSQL: Lite and Professional and runs on multiple platforms. The following tables list the name of the installation file that is appropriate for each individual platform.

# WinSQL Professional

| File Name              | Platform | Description                                                            |
|------------------------|----------|------------------------------------------------------------------------|
| WinSQLProLinuxNoVM.bin | Linux    | Installer for Linux with JRE. You are required to install JRE 1.4.1_01 |

### INTRODUCTION

|                          |         | or above on the client machine.                                                                                                    |
|--------------------------|---------|----------------------------------------------------------------------------------------------------|
| WinSQLProLinuxVM.bin     | Linux   | Installer for Linux and includes the necessary JRE.                                                                                       |
| WinSQLProWindowsNoVM.zip | Windows | Installer for Microsoft Windows.<br>Does not include JRE. JRE 1.4.1_01<br>is required.<br>This is a zipped file that holds<br>install.exe |
| WinSQLProWinSQLVM.zip    | Windows | Installer for Microsoft Windows,<br>which includes appropriate JRE.<br>This is a zipped file that holds<br>install.exe                    |
| WinSQLProSolorisNoVM.bin | Solaris | Installer for Sun Solaris OS. It does<br>not include JRE. Version 1.4.1_01 is<br>required.                                                |
| WinSQLProOtherNoVM.jar   | Other   | Installer for other platforms on<br>which Java is supported                                                                               |

# WinSQL Lite

| File Name                 | Platform | Description                                                                                            |
|---------------------------|----------|----------------------------------------------------------------------------------------------------|
| WinSQLLiteLinuxNoVM.bin   | Linux    | Installer for Linux with JRE. You are required to install JRE 1.4.1_01 or above on the client machine. |
| WinSQLLiteLinuxVM.bin     | Linux    | Installer for Linux and includes the necessary JRE.                                                    |
| WinSQLLiteWindowsNoVM.zip | Windows  | Installer for Microsoft Windows.<br>Does not include JRE. JRE 1.4.1_01                                 |

|                           |         | is required.<br>This is a zipped file that holds<br>install.exe                                                        |
|---------------------------|---------|----------------------------------------------------------------------------------------------------|
| WinSQLLiteWinSQLVM.zip    | Windows | Installer for Microsoft Windows,<br>which includes appropriate JRE.<br>This is a zipped file that holds<br>install.exe |
| WinSQLLiteSolorisNoVM.bin | Solaris | Installer for Sun Solaris OS. It does<br>not include JRE. Version 1.4.1_01 is<br>required.                             |
| WinSQLLiteOtherNoVM.jar   | Other   | Installer for other platforms on<br>which Java is supported                                                            |

# Installation Instructions

| Platform | Instructions                                                                                 |
|----------|----------------------------------------------------------------------------------------------|
| Windows  | • After downloading, extract install.exe from the zipped file                                |
|          | • Double click install.exe                                                                   |
| Linux    | • After downloading open a shell and, cd to the directory where you downloaded the installer |
|          | • At the prompt type: sh ./install.bin                                                       |
| Solaris  | • After downloading open a shell and, cd to the directory where you downloaded the installer |
|          | • At the prompt type: sh ./install.bin                                                       |

| Other Platforms | • After downloading, type:       |
|-----------------|----------------------------------|
|                 | java -jar WinSQLProOtherNoVM.jar |
|                 |                                  |

# **Memory Setting**

By default every Java program is set to use a maximum of 64 MB memory. However, this value can be changed by passing a –Xmx parameter as command line argument to the JVM. The installer routine for WinSQL changes this value to 512 MB, which means that WinSQL for JDBC can use up to 512 MB of memory. If you run a query that returns many records (over 100,000), it is possible that you might have to increase this limit. Edit the WinSQLPro4JDBC.lax file to increase this limit. Search for

lax.nl.java.option.additional=-Xmx512m

and change –Xmx512m to a higher value, such as –Xmx1024m to increase this limit to 1 GB. The maximum memory a Java process can use is 2GB on Windows/Linux/X86 and 4GB on Solaris.

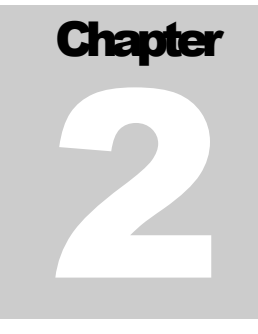

# **Getting Started**

When you start WinSQL for JDBC a login screen is displayed. This screen displays your previously created connection profiles or if no profile exists displays the JDBC Connection parameter screen.

JDBC CLASS COMBO BOX DISPLAYS DRIVER CLASSES FOUND IN THE CLASSPATH

| 🚪 WinSQL Conn                                                                                           | ection Window                                                       | ×            |
|----------------------------------------------------------------------------------------------------|---------------------------------------------------------------------|--------------|
| WinSQL Profiles       JDBC Connection Parameters         JDBC Connection Parameters         JDBC Class: |                                                                     | Ok<br>Cancel |
| oracle.jdbc.dri                                                                                         | ver.OracleDriver 🗸                                                  |              |
| Connection Str                                                                                          | ing:                                                                | Jdbc Mgr.    |
| jdbc:oracle:thir                                                                                        | :@dbatest:1521:testora                                              |              |
| User Id:                                                                                                | scott                                                               | Edit         |
| Password:                                                                                               | *****                                                               | Remove       |
| ☑ Save these<br>Profile Name:                                                                           | value as WinSQL profile<br>TestOracle<br>I Save password in profile |              |
| -Connection Opt                                                                                         | ions                                                                |              |
| Database Typ                                                                                            | e: Oracle 8i 🔻                                                      |              |
| Auto Commit                                                                                             | Transactions 🗹                                                      |              |

Figure 2-1

INVOKE JDBC MANAGER TO MODIFY CLASSPATH The first time you open WinSQL for JDBC you will only see "sun.jdbc.odbc.JdbcOdbcDriver" as the JDBC class in the JDBC Class combo box. This combo box displays the name of Drivers that are found in CLASSPATH.

# Modifying CLASSPATH for JDBC drivers

You need JDBC drivers to connect to any database. However, every JDBC driver that you wish to use must be added in the CLASSPATH of the application. This is done by JDBC Manager bundled with WinSQL. Click the "JDBC Mgr." button to invoke the JDBC manager.

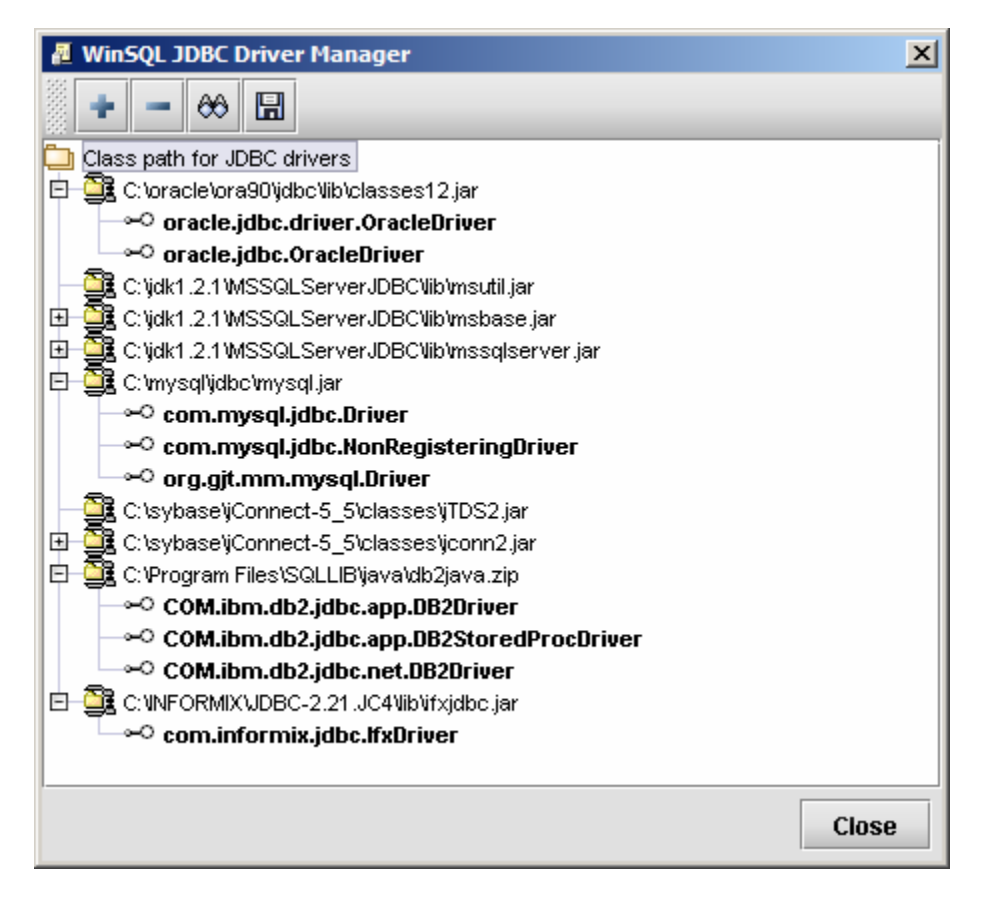

Figure 2-2

All JAR/ZIP files that appear in JDBC Driver Manager get included in the CLASSPATH for WinSQL for JDBC.

| Buttons | Description |  |
|---------|-------------|--|
|         |             |  |

| +             | Click to add a new JAR/ZIP file in the CLASSPATH                                                                                                    |
|---------------|----------------------------------------------------------------------------------------------------|
|               | Remove the selected JAR/ZIP file from CLASSPATH                                                                                                    |
| <del>88</del> | Click this button to parse the JAR/ZIP file and extract the name of the Driver class. Note that this parsing is done automatically when a JAR file is added and therefore, it is not required that you click this button |
|               | Saves configuration                                                                                                    |

After you close the JDBC Driver Manager window, the JDBC Driver combo box gets filled with available drivers.

# JDBC Driver files for popular data sources

The following table lists name of JAR files for some of the database that you can use with WinSQL for JDBC. For a complete list of drivers visit

http://servlet.java.sun.com/products/jdbc/drivers

| THE NAME OF   |
|---------------|
| THE JAR FILES |
| MAY CHANGE IN |
| THE FUTURE.   |
| PLEASE REFER  |
| TO YOUR BACK- |
| END DATABASE  |
| DOCUMENTATION |
| FOR THE EXACT |
| NAME          |

| Back-end<br>Database | Required JAR files | Source                                        |
|----------------------|--------------------|-----------------------------------------------|
|                      |                    |                                               |
| Oracle               | classes12.jar      | Found on Oracle CD or can be downloaded       |
|                      |                    | from                                          |
|                      |                    | http://otn.oracle.com/software/content.html   |
| 101 ( 0.0.4          |                    |                                               |
| IBM DB2              | db2java.zıp        | Found on DB2 CD or can be downloaded          |
|                      |                    | from <u>http://ibm.com/software/data/db2</u>  |
| Informix             | ifyidhe iar        | Found on Informix CD or can be                |
| ппонна               | inspiroe.jai       | downloaded from                               |
|                      |                    |                                               |
|                      |                    | http://ibm.com/software/data/db2              |
| Sybase               | jTDS2.jar          | Found on Sybase CD or can be downloaded       |
| 5                    | iconn2 jar         | from http://www.sybase.com/downloads          |
|                      | jeomiz.jai         | ioni <u>intp://www.sybase.com/downloads</u> . |

|            |                                             | Search for jConnect for JDBC.                                                                                                    |
|------------|---------------------------------------------|----------------------------------------------------------------------------------------------------|
| SQL Server | msutil.jar<br>msbase.jar<br>mssqlserver.jar | Can be downloaded from <u>http://www.microsoft.com/sql/</u>                                                                                                    |
| MySQL      | mysql.jar                                   | Can be downloaded from MySQL's web site.<br>http://www.mysql.com/products/connector-<br>j/index.html                                                           |
| PostgreSQL | pg73jdbc1.jar                               | Can be downloaded from http://jdbc.postgresql.org/download.html.<br>Note that "73" in the name of the JAR file refers to the version number, which may change. |

# Database connection parameter

Once the CLASSPATH is set, you are ready to connect to a database.

| 🚪 WinSQL Conn            | ection Window                         | ×         |  |  |  |
|--------------------------|---------------------------------------|-----------|--|--|--|
| WinSQL Profile           | es JDBC Connection Parameters         | Ok        |  |  |  |
| JDBC Class:              |                                       | Cancel    |  |  |  |
| sun.jdbc.odbc.           | JdbcOdbcDriver 💌                      |           |  |  |  |
| Connection Str           | ing:                                  | Jabc Mgr. |  |  |  |
| jdbc:oracle:thir         | :@dbatest:1521:testora                |           |  |  |  |
| User Id:                 | scott                                 | Edit      |  |  |  |
| Password:                | *****                                 | Remove    |  |  |  |
| Save these               | value as WinSQL profile<br>TestOracle |           |  |  |  |
| Save password in profile |                                       |           |  |  |  |
| Connection Opt           | ions                                  |           |  |  |  |
| Database Typ             | Database Type: Oracle 8i 💌            |           |  |  |  |
| Auto Commit              | Transactions 🗹                        |           |  |  |  |

### Figure 2-3

| Field Name        | Description                                                                                                    |
|-------------------|----------------------------------------------------------------------------------------------------|
| JDBC Class        | This is the Java Class name for the JDBC driver. You will only see Classes that are found in the CLASSPATH                                                                                                    |
| Connection string | Connection string required to connect to a database. The exact<br>value depends on the database you are connecting to. Please<br>refer to your database documentation for exact format. For<br>your convenience we have provided the connection string for<br>some database in the table below |
| User Id           | User name required for authentication to the back-end data<br>source. If you don't know what to type here consult your<br>database administrator.                                                                                                    |
| Password          | User password for database authentication. If you don't know                                                                                                    |

|                            | what to type here consult your database administrator.                                                                                                    |
|----------------------------|----------------------------------------------------------------------------------------------------|
| Profile name               | You can optionally save all these setting as a WinSQL profile.<br>Next time you connect simply select appropriate profile. This<br>field holds the name of the profile |
| Database type              | This option is available only in WinSQL Professional and refers to a database plug-in for WinSQL.                                                                      |
| Auto commit<br>transaction | If checked all transactions are automatically committed. If you choose to uncheck this option, you must manually COMMIT or rollback all DML queries.                   |

# **Connection URL**

Following table lists type connection string for some databases. Please note that the values may change in the future and therefore, it is important that you refer to your back-end database documentation for an updated format.

| Database   | Connection URL String                                                                                                    |  |  |
|------------|----------------------------------------------------------------------------------------------------|--|--|
| IBM DB2    | jdbc:db2:// <hostname>:<port>/<database name=""></database></port></hostname>                                                       |  |  |
| Oracle     | Type 4 – Thin Driver                                                                                                    |  |  |
|            | jdbc:oracle:thin:@ <hostname>:<port>:<oraclesid></oraclesid></port></hostname>                                                      |  |  |
|            | Type 2 – OCI Driver                                                                                                    |  |  |
|            | jdbc:oracle:oci8:@ <hostname>:<port>:<oraclesid></oraclesid></port></hostname>                                                      |  |  |
|            | jdbc:oracle:oci7:@ <hostname>:<port>:<oraclesid></oraclesid></port></hostname>                                                      |  |  |
| Sybase     | jdbc:sybase:Tds: <hostname>:<port></port></hostname>                                                                                |  |  |
| SQL Server | jdbc:microsoft:sqlserver:// <hostname>:<port>;DATABASENAM<br/>E=<dbname>;</dbname></port></hostname>                                |  |  |
| Informix   | jdbc:informix-<br>sqli:// <host>:<port>/<dbname>:informixserver=<informix<br>Instance Name&gt;</informix<br></dbname></port></host> |  |  |

# Main Menu

Following table explains the main menu in WinSQL for JDBC

| Top Level                                                  | Sub Level                              | Description                                                                                                    |  |
|------------------------------------------------------------|----------------------------------------|----------------------------------------------------------------------------------------------------|--|
| File                                                       | New Connection                         | Creates a new connection to a data source.<br>WinSQL will prompt you for connection<br>information                         |  |
|                                                            | New Query Page                         | Creates a new Query Set for the existing connection                                                                        |  |
|                                                            | Open File in<br>Existing<br>connection | Opens an existing file containing SQL scripts                                                                              |  |
|                                                            | Open File in New<br>Connection         | Open an existing file containing SQL scripts in a new connection                                                           |  |
|                                                            | Save                                   | Save SQL Script                                                                                                    |  |
|                                                            | Save As                                | Save SQL Script to a different file                                                                                        |  |
| Disconnect Closes the<br>time you<br>establish c           |                                        | Closes the connection with the database. Next<br>time you run query, you will be prompted to<br>establish connection again |  |
|                                                            | Close                                  | Closes the database connection and window                                                                                  |  |
|                                                            | Exit                                   | Closes all connections, windows and terminates the application                                                             |  |
| Edit                                                       | Undo                                   | Undo previous changes                                                                                                    |  |
|                                                            | Cut                                    | Cut selected text to the clipboard                                                                                         |  |
|                                                            | Сору                                   | Copies selected text to the clipboard                                                                                      |  |
|                                                            | Paste                                  | Paste data in the clipboard to the query window                                                                            |  |
| Select All         Selects entire scripts in the query tab |                                        | Selects entire scripts in the query tab                                                                                    |  |

|                                              | Comment block                                            | Puts a comment around the selected text                                              |
|----------------------------------------------|----------------------------------------------------------|--------------------------------------------------------------------------------------|
|                                              | Uncomment<br>block                                       | Removes previously commented code                                                    |
|                                              | Indent Code                                              | Indents code to the left                                                             |
|                                              | Unindent Code                                            | Un-indents previously indented code                                                  |
|                                              | Find                                                     | Displays the find dialog box                                                         |
|                                              | Find again                                               | Searches again                                                                       |
|                                              | Replace                                                  | Replaces the data                                                                    |
|                                              | Option                                                   | Displays configuration dialog for WinSQL for JDBC                                    |
| View         Query         Switches the view |                                                          | Switches the view to Query tab                                                       |
|                                              | Results                                                  | Switches the view to Results tab                                                     |
|                                              | Catalog                                                  | Switches the view to Catalog tab                                                     |
|                                              | Refresh Catalog                                          | Refreshes the catalog                                                                |
| Query Execute                                |                                                          | Executes a query                                                                     |
|                                              | Cancel Execution                                         | Stops the currently running query                                                    |
|                                              | Display Results in<br>Text                               | When selected, query results are displayed in a text box                             |
|                                              | Display Results in<br>Grid                               | When selected, query results are displayed in a grid box. This is the default value. |
| ToolsDatabase DiffInvokes th<br>in the Prof  |                                                          | Invokes the Database Diff wizard. Only available<br>in the Professional version      |
|                                              | DB Architect                                             | Invokes DB Architect                                                                 |
| Help                                         | Register WinSQL Accepts registration information for Win |                                                                                      |
|                                              | About                                                    | Displays version and system information about<br>WinSQL                              |

# Menu Shortcuts

Most of the menu items in WinSQL is assigned a shortcut. The mapping of these shortcuts can be dynamically changed by modifying the KeystokesShortcuts.dat file in the config directory. A sample of the file is shown below. The left hand side of the equal sign must correspond to the text that appears on the menu item in WinSQL. A space sign is represented by an underscore.

Example:

### **New\_Connection=alt control N**

This means that ALT-CNTRL N becomes a shortcut for "New Connection" menu item.

New Connection=alt control N New Query Page=control N Open File In New Connection=alt control O Open File In Existing Connection=control O Save=control S Undo=control Z Copy=control C Cut=control X Paste=control V Select All=control A Comment Block=control B Uncomment Block=shift control B Indent Code=shift control I Unindent Code=shift control U Find=control F Find Again=F3 Replace=control R Query=alt Q Results=alt R Catalog=alt C Execute=alt X Refresh Catalog=F5

# **Running Queries**

Once a connection is established, you can write one or more SQL statements and click the play button to submit them.

# **Query Terminator**

Query terminator is a configurable string that can be used to separate more than one query. The default value for a query terminator is "go", which can be changed through the configuration window (click "Edit → Options" to access the configuration window)

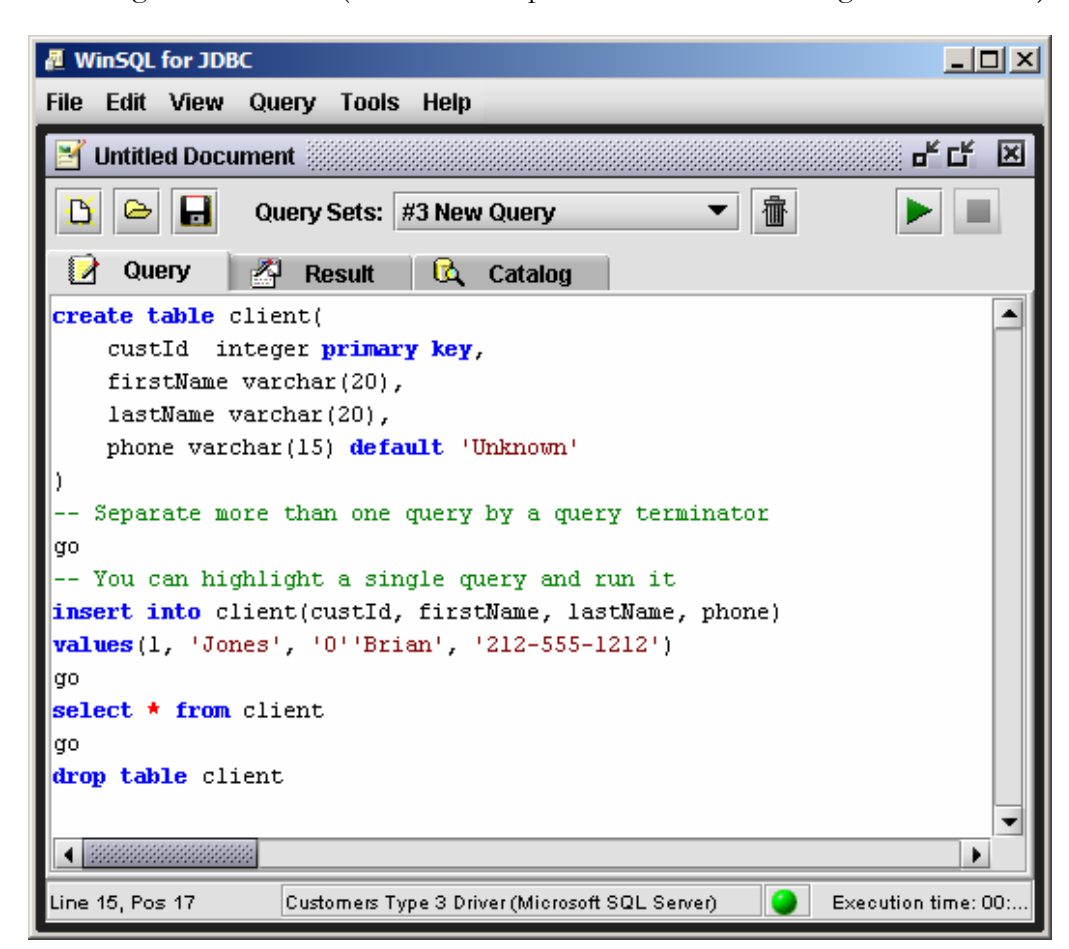

Figure 2-4

Important: WinSQL for JDBC does not change the script of the query, which gets submitted asis to the back-end server. Therefore, any error messages that you get are generated by the RDBMS server and passed through the JDBC driver to WinSQL.

# Working with Query Sets

A query set is one page of SQL scripts in WinSQL. When working with large scripts it is helpful to arrange queries in multiple pages, also known as Query Sets. You can open as many Query Sets as you want. The number is limited only by available memory on the machine. Click the "New Query Page" button on the screen to create a new Query Set. To switch between different Query Sets, select the appropriate set from the Query Sets combo box. Besides switching the Query Tab, the results will also change.

# Displaying results in Grid or Text

WinSQL for JDBC allows you to display results in two format:

- Grid control
- Text control

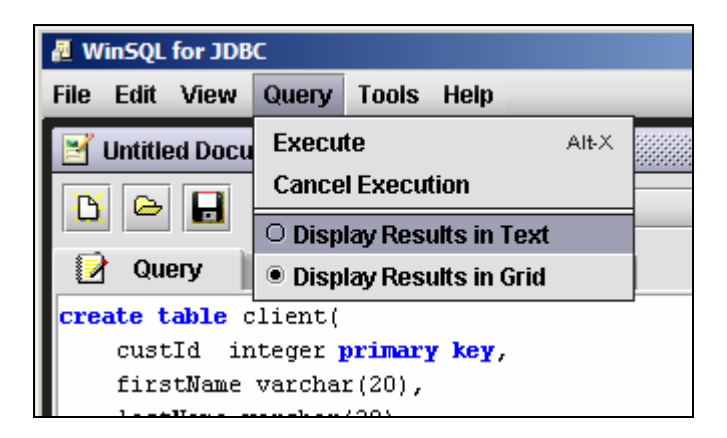

Figure 2-5

Limitations: Maximum characters per field in Text mode is set to 512 characters. If a field has more characters, they will get truncated. This limit does not exist when results are displayed in the Grid

# **Configuration options**

The configuration screen is invoked by selecting the Options menu item under main Edit menu. This screen is provided to set different configuration that a user can change. Details for each option are provided below.

| 🚪 WinSQL Configuration Screen                                    |     |                                          | × |
|------------------------------------------------------------------|-----|------------------------------------------|---|
| General SQL Editor                                               |     |                                          |   |
| Parameter Set 1                                                  |     | Parameter Set 2                          |   |
| # of records for browsing<br># of records to return for a query: | 100 | Resultset Fonts:<br>For Text: Monospaced |   |
| Screen refresh rate:                                             | 50  | For Grid: Dialog                         |   |
| Write SQL string with results:                                   |     | Query terminator string: go              |   |
| Parse comments locally                                           |     | Terminator must be on a new line:        |   |
|                                                                  |     | Terminator string is case se             |   |
|                                                                  |     |                                          |   |
| Ok Cancel                                                        |     |                                          |   |

Figure 2-6

### # of records for browsing

This is a numeric value corresponding to the number of records to display in the Browse Data feature available in the catalog window. The default value is 100.

Caution: If you set this value to a large number, WinSQL will fetch a large result set whenever the Browse Data item is clicked. This can potentially slow down not only your machine but can also have negative affects on your network. We suggest that you apply filter on the records if you rather than displaying all the records in a table.

### # of records to return from a query

This parameter limits the number of records that are returned from a SELECT statement. A value of -1, which is the default, signifies no limit.

### Screen refresh rate

Number of records to fetch before screen is painted. This option is applicable when results are displayed in Text box.

### Write SQL string with result set

If checked, the SQL Statement is printed right before the result set. This is useful if you are displaying the result in the Text control.

### **Parse comments locally**

If checked, WinSQL will parse the query script and strip all the comments before submitting it to the backend database.

### **Query terminator string**

This string breaks the script in multiple parts and each part is sent separately to the database. The default value for this parameter is 'GO' and it works in conjunction with "Terminator must be on a new line" and "Terminator string is case sensitive" parameters.

### Terminator must be on a new line

If checked, a terminator string is only treated as a terminator if it appears on a new line.

### Terminator string is case sensitive

If checked, the terminator string becomes case sensitive.

### **SQL Editor**

This tab is used to specify a different coloring scheme for Syntax Highlighting.

| 🔏 WinSQL C         | onfiguration Screen        |       |        |                 | × |
|--------------------|----------------------------|-------|--------|-----------------|---|
| General            | SQL Editor                 |       |        |                 |   |
| Elements           |                            |       |        | Total Attack    |   |
| Comments           |                            | Color |        | lext Attributes |   |
| Keywords           |                            | Green | •      | 🗌 Bold          |   |
| Strings<br>Symbols |                            |       |        | 🗌 Italic        |   |
| Font:              | Monospaced                 | ▼ S   | ize 12 | 2               |   |
| Line Co            | omment                     |       |        |                 |   |
| /* Multi-J         | line comments */           |       |        |                 |   |
| select * 1         | <mark>rom</mark> countries |       |        |                 |   |
| where name         | e <b>like</b> '%land'      |       |        |                 |   |
| or populat         | ion > 10000000             |       |        |                 |   |
| or contine         | ent = 'Africa'             |       |        |                 |   |
|                    |                            |       |        |                 |   |
|                    |                            | Ok    | Cancel |                 |   |

Figure 2-7

# Viewing Data Catalog

Viewing database catalog can be very handy when writing SQL statements. WinSQL displays this information in a hierarchical format.

WinSQL for JDBC \_ D × File Edit View Query Tools Help ਰ" ⊑ਿੱ **Untitled Document** × User List: dbo ▼ Filter SI \$ 🐧 Catalog Query 21 Result 🔁 Customers Type 3 Driver . Value Variable 🖻 🛅 Tables PROBE\_PK 🔹 Index Name PROBE\_NAME, PROBE\_I. 🗄 🧮 dbo.SI\_ERRORS 🛥 Columns 🗄 🧮 dbo.SI\_PROBE 🔹 Unique true 🗄 📲 📲 Fields 🔹 Order Ascending 🖻 📲 🥊 Indices 🞫 Pages 1 PROBE\_PK 📲 📬 Triggers 📲 📮 Browse Data dbo.SI\_PROBEVAR dbo.SI\_REQUESTS dbo.SI\_TESTREPORT 🗄 🧮 dbo.SI\_VUBIRTH 🗄 🛅 System Tables 🗄 😚 Views 🗄 🗓 Procedures 🗄 🎯 Data Types 🛱 Check Constraints Ŧ 0 Line 5, Pos 25 Customers Type 3 Driver (Microsoft SQL Server)

Figure 2-8

The catalog screen displays the following information

### Tables / System tables

TIP: DOUBLE CLICK THE HEADER COLUMN  $\rightarrow$  Fields IN BROWSE DATA TO SORT  $\rightarrow$  Index  $\rightarrow$  Browse

Browse data – Ability to browse records in the table.

Important: Catalog information depends heavily on the capability JDBC driver. WinSQL queries these drivers and finds out what information is available.

→ Triggers (Professional only and if a database plug-in is available)

### Views

- $\rightarrow$  Fields
- $\rightarrow$  Browse data Ability to browse records in the view.
- → View Scripts (Professional only and if a database plug-in is available)

### **Stored Procedures**

- $\rightarrow$  Fields
- → SQL Scripts (Professional only and if a database plug-in is available)

# **Providing filters**

In some situations where the number of tables is very high, it may take a long time to display all the tables and their fields. Catalog window provides two filtering parameters that can restrict the total number of objects displayed. These filters are:

- **By user name** Limits the catalog to display objects owned by the specified user or schema
- **By object name** Limits the catalog to display objects where the name starts with the specified value

# Chapter

# 3

# **Database Diff**

Database Diff feature in WinSQL Professional provides you a mechanism to compare schemas of two similar databases. For instance you can use WinSQL to compare the schema of a database used in a development environment with a similar database in production environment. This feature is available in WinSQL Professional only.

To start the comparison, select "Database Diff..." from the Tools menu. The following screen will show up.

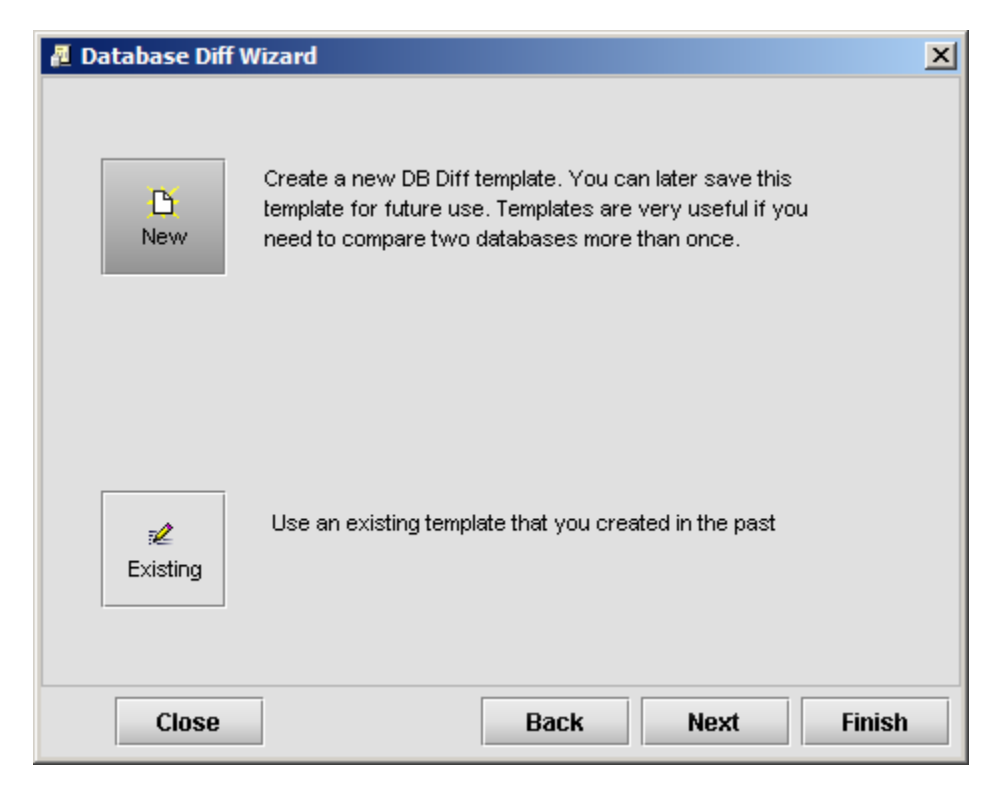

Figure 3-1

If this is the first time you are invoking the wizard select "New" template button. If you have a previously saved template available, you may select the "Existing" button.

### $\rightarrow$ Click next to proceed.

Here you need to establish connections with the two databases that you are trying to compare. Once the connection is established, the connection button will read "Disconnect" Refer to the screen shot below.

| 🚪 Database Diff Wizard               | ×                        |
|--------------------------------------|--------------------------|
| Select the two databases that you wi | sh to compare            |
| First Database                       | Second Database          |
| Friendly Name                        | Friendly Name            |
| Developement                         | Production               |
| Status                               | Status                   |
| Connected to Customers Ty            | Connected to WinSQL Home |
|                                      |                          |
| Disconnect                           | Disconnect               |
| Disconnect                           |                          |
| Schema Name:                         | Schema Name:             |
| dbo                                  | dbo                      |
|                                      |                          |
|                                      |                          |
| Close                                | Back Next Finish         |

Figure 3-2

 $\rightarrow$  Click next to proceed

# Understanding how objects are compared

When comparing two databases, WinSQL picks the first database and treats it as a pivot database, meaning it will examine all the objects in this database and will try to match it will the non-pivot database.

If "Run comparison with respect to both databases" is selected on the third step, WinSQL will run the comparison twice – once for each database as pivot.

# **Primary Objects and Detail Options**

Important: You must select an appropriate database plug-in to fully utilize the Database Diff functionality This list box displays all the objects that can be compared. On the right hand side you see individual options for the object selected on the left. For instance when you select Stored Procedures on the left, you see "Parameters", "Parameter type", "Procedure script", "Show DDL if doesn't match" on the right.

| 🚪 Database Diff Wizard                                     | X                                     |  |  |
|------------------------------------------------------------|---------------------------------------|--|--|
| Please select different objects that y<br>Detail Options   | ou wish to compare<br>Primary Objects |  |  |
| ✓ Tables                                                   | 🗹 Field names                         |  |  |
| ✓ Views                                                    | 🗹 Field data types                    |  |  |
| Stored Procedures                                          | ✓ Nullability                         |  |  |
| ✓ Database Specific Extensions                             | 🗹 Default Value 🚽                     |  |  |
| Object names comparison should be case sensitive           |                                       |  |  |
| Compare schema/owner of the object along with the name     |                                       |  |  |
| Run comparison with respect to both databases              |                                       |  |  |
| Report file name: (Report will be created as an HTML file) |                                       |  |  |
| C:\tutorial\java\WinSQL\DBDiffReport                       | .htm                                  |  |  |
|                                                            |                                       |  |  |
| Close                                                      | Back Next Finish                      |  |  |

Figure 3-3

# **Generated Report**

The output report is generated as an HTML file. The next steps accepts input parameter that modifies the look and feel of the generated report

### Style Sheet

The output report uses a Style sheet for format the HTML. You can either use the built-in style sheet or provide one through an external file. One sample style sheet is provided with WinSQL and gets installed during setup

| 🛿 Database Diff Wizard 🛛 🗙                                                                                                    |                     | ×   |
|----------------------------------------------------------------------------------------------------|---------------------|-----|
| HTML Options - These options specify the formatting of the result<br>Style Sheet and Headers<br>O Use built-in Style Sheet. WinSQL will create one automatically |                     |     |
| I want to use a c                                                                                                    | ustomer Style Sheet |     |
| DBDiff.css                                                                                                    | Brow                |     |
| Extended Attributes                                                                                                    |                     |     |
| Variable Name                                                                                                    | Variable Value      |     |
| Header file                                                                                                    |                     | -11 |
| Footer file                                                                                                    |                     |     |
| Match image                                                                                                    | check.jpg           |     |
| Unmatch image                                                                                                    | cross.jpg           |     |
| Close Back Next Finish                                                                                                    |                     |     |

Figure 3-4

**Header/Footer file** – If this option is specified WinSQL will use the text contained in the specified file as header and/or footer for the report. This is a convenient way to customize the look and feel of the generated report

Match/Unmatch image - This is the URL for the images in the report

 $\rightarrow$ Click next to proceed to the summary page.

The summary page displays a summary of all the options you specified in the previous step. If you are satisfied will all the settings, click next to proceed to the next step.

| 🚪 Database Diff Wi                       | zard                                                                                              | X |
|------------------------------------------|---------------------------------------------------------------------------------------------------|---|
| ⊊<br>Run Only                            | Run the comparison routine. DO NOT save the template. I am not going to repeat these steps again. |   |
| Run & Save                               | Run the comparison routine and save the template. I will run these steps again in the future.     |   |
| Save Only                                | Do not run, just save the template. Browse                                                        |   |
| Comparing indexes for: dbo.SerialNumbers |                                                                                                   |   |
| Stop!                                    | Back Next Finish                                                                                  |   |

Figure 3-5

# Saving template

Like many other wizard in WinSQL, you have an option of saving all these steps as a template. This is a convenient way of running similar tasks again at a later time.

# **Running Report**

Once satisfied with all the options, click the "Finish" button to view the report

# Chapter

# **Database Specific Plug-ins**

Plug-in enhances the capability of WinSQL. JDBC is a generic API and therefore, does not support database specific functions. Most of this functionality is achieved by querying system tables (also known as system catalog) in the back-end database. Plug-in provides the script for these queries, which are in plain text and in XML format.

XML is becoming the de facto standard for configuration files and to store small documents. Many programmers and system administrators are already familiar with its semantics and syntax. Therefore, WinSQL uses XML to create plug-ins, which makes its editing very easy.

# XML file format

The following shows a complete example of a plug-in for Oracle 8i

```
<?xml version="1.0" encoding="iso-8859-1" ?>
<WinSQLDatabaseType dbName="Oracle 8" dbAlias="Oracle 8i"</pre>
                    version="3.8">
  <view supported="yes">
    <viewDDL supported="yes">
      <query>
        <sqlString>
        <! [CDATA [
        select text from ALL VIEWS
        where OWNER = ? and \overline{\text{VIEW NAME}} = ?
         11>
        </sqlString>
        <paramList>
          <param position="1" datatype="VARCHAR2"</pre>
                 value="WinSQL SCHEMA" tag="1"/>
          <param position="2" datatype="VARCHAR2"</pre>
                 value="WinSQL_OBJNAME" tag="1"/>
        </paramList>
      </query>
    </viewDDL>
 </view>
  <!-- The storedProcedure element tells WinSQL how to process a
      Stored procedure -->
  <storedProcedures supported="yes">
    <storedProcDDL supported="yes">
      <query>
        <sqlString><![CDATA[ select TEXT From SYS.ALL SOURCE</pre>
        Where TYPE = 'PROCEDURE' And OWNER = ? And NAME = ?
        order by line
         ]]></sqlString>
```

### DATABASE PLUG-INS

```
<paramList>
        <param position="1" datatype="VARCHAR2"</pre>
               value="WinSQL_SCHEMA" tag="1"/>
        <param position="2" datatype="VARCHAR2"</pre>
               value="WinSQL OBJNAME" tag="1"/>
      </paramList>
    </query>
  </storedProcDDL>
</storedProcedures>
<triggers supported="yes">
  <triggerDDL supported="yes">
    <query>
      <sqlString><! [CDATA[
      select TRIGGER NAME, 'E', 'CREATE TRIGGER ' || DESCRIPTION,
             TRIGGER BODY
      from ALL TRIGGERS
      where \overline{OWNER} = ? and TABLE NAME = ?
       ]]></sqlString>
      <paramList>
        <param position="1" datatype="VARCHAR2"</pre>
               value="WinSQL_SCHEMA" tag="1"/>
        <param position="2" datatype="VARCHAR2"</pre>
               value="WinSQL OBJNAME" tag="1"/>
      </paramList>
    </query>
  </triggerDDL>
</triggers>
<extendedNodes>
  <extension level="1" name="Sequences" displayType="WinSQL_TreeView"</pre>
              hasChildren="yes" useInDBDiff="no">
    <query>
      <sqlString><![CDATA[
      select SEQUENCE OWNER || '.' || SEQUENCE NAME,
             sequence_name, sequence_owner
      from SYS.ALL SEQUENCES where SEQUENCE OWNER like ?
      order by SEQUENCE_OWNER, SEQUENCE_NAME
      ]]></sqlString>
      <!-- Level 1 extensions can ONLY have WinSQL SCHEMA as a
           parameter -->
      <paramList>
        <param position="1" datatype="VARCHAR2"</pre>
               value="WinSQL SCHEMA" tag="1"/>
      </paramList>
    </query>
    <extension level="2" name="Sequence Detail"</pre>
               displayType="WinSQL ListView"
               hasChildren="no" useInDBDiff="no">
      <query>
        <sqlString><![CDATA[</pre>
        select * from ALL SEQUENCES
        where SEQUENCE OWNER = ? and SEQUENCE NAME = ?
         ]]×/sqlString>
        <paramList>
          <param position="1" datatype="VARCHAR2"</pre>
                 value="WinSQL_PARENTVALUE" tag="3"/>
          <param position="1" datatype="VARCHAR2"</pre>
                 value="WinSQL_PARENTVALUE" tag="2"/>
        </paramList>
      </query>
    </extension>
  </extension>
  <extension level="1" name="Last Error" displayType="WinSQL TreeView"</pre>
```

### DATABASE PLUG-INS

```
hasChildren="yes" useInDBDiff="no">
      <query>
        <sqlString><! [CDATA[
        select distinct NAME from SYS.ALL ERRORS
         ]]></sqlString>
        <!-- Level 1 extensions can ONLY have WinSQL SCHEMA as a
              parameter -->
        <paramList> </paramList>
      </query>
      <extension level="2" name="Error Detail"</pre>
                  displayType="WinSQL GridView"
                 hasChildren="no" useInDBDiff="no">
        <query>
          <sqlString><![CDATA[
          select * from ALL ERRORS where NAME = ? order by SEQUENCE
           ]]></sqlString>
          <paramList>
            <param position="1" datatype="VARCHAR2"
value="WinSQL_PARENTVALUE" tag="1"/>
          </paramList>
        </query>
      </extension>
    </extension>
 </extendedNodes>
</WinSQLDatabaseType>
```

# **Plug-in Elements**

### Element name: <view>

This node gets the SQL query that was used to generate the view.

```
Children node(s) - viewDDL
```

| Attribute name | Description                                                                                            |
|----------------|----------------------------------------------------------------------------------------------------|
| supported      | Can be "yes" or "no. If views are supported, this value must be "yes".<br>The value is case sensitive. |

| Element name: | <viewddl></viewddl> |
|---------------|---------------------|
|               |                     |

Children node(s) – query

| Attribute name | Description                                                               |
|----------------|---------------------------------------------------------------------------|
| supported      | Can be "yes" or "no. If querying a system table can return the script for |
|                | a view, this value should be "yes". The value is case sensitive.          |

| Children node(s) - storedProcDDL                                                                |           |
|-------------------------------------------------------------------------------------------------|-----------|
| Attribute name Description                                                                      |           |
| supported Can be "yes" or "no. If stored procedures are supported, this value is ease constitue | alue must |

### Element name: <storedProcDDL>

| Children node(s) - | query                                                                                                    |
|--------------------|----------------------------------------------------------------------------------------------------|
| Attribute name     | Description                                                                                                    |
| supported          | Can be "yes" or "no. If querying a system table can return the script for<br>a stored procedure, this value should be "yes". The value is case<br>sensitive. |

### Element name: <triggers>

Children node(s) - triggerDDL

| Attribute name | Description                                                                                            |
|----------------|----------------------------------------------------------------------------------------------------|
| supported      | Can be "yes" or "no. If triggers are supported, this value must be "yes". The value is case sensitive. |

### Element name: <triggerDDL>

This node holds the query node required to get the information regarding the triggers on a database.

Children node(s) - query

| Attribute name | Description                                                                                                    | Children nodes |
|----------------|----------------------------------------------------------------------------------------------------|----------------|
| supported      | Can be "yes" or "no. If querying a system table<br>can return the script for a trigger, this value<br>should be "yes". The value is case sensitive. | storedProcDDL  |

### Element name: <query>

This element is used in many places within the document. It is used to specify an SQL statement that is run against the database to fetch any data. Below is a snippet from the XML document. This snippet contains <query>, <sqlString> and <paramList> nodes

### DATABASE PLUG-INS

Children node(s) - sqlString, paramList

| Attribute name | Description |
|----------------|-------------|
| none           |             |

### Element name: <sqlString>

Holds the SQL query within a CDATA section. Run time parameters are specified by a ?.

### SQL string for views and stored procedures

This query should only return 1 column. If more than one column is returned, the remaining columns will be ignored. Concatenating all the rows will create the value of the script.

### SQL string for triggers

In case of triggers, this query should return 3 columns. The first columns should be the name of the trigger. If names are not supported, query must return 'Not Available'. The second column is the type of trigger. It could be Update, Delete or Insert. The third column is the text containing the SQL script

### SQL string for extension

There are two kinds of extensions. Level 1 and level 2. In case of level 1, there can be only one parameter, which is the schema or the owner of the object. The number of columns returned by the query depends on the display type of the extension. Refer to displayType node for further details.

| Attribute name | Description |
|----------------|-------------|
| none           |             |

### Element name: <paramList>

Holds the param node

### DATABASE PLUG-INS

Children node(s) - param

| Attribute name | Description |
|----------------|-------------|
| None           |             |

### Element name: <param>

Holds information regarding the parameter of the query.

| Attribute name | Description                                                                                                    |
|----------------|----------------------------------------------------------------------------------------------------|
| position       | This is a numeric value that represents the parameter number, which starts from 1                                                                                                    |
| dataType       | This is the data type of the parameter. It MUST be a valid datatype of<br>the backend database. You can get a list of valid datatypes from the<br>catalog tab of WinSQL. For example if you are changing the plug-in for<br>MS SQL Server and one of the datatype is a CHAR, writing<br>CHARACTER instead of CHAR will generate errors.                                             |
| value          | This signifies the meaning of the parameter. It tells WinSQL where to get the value at run time. Possible entries are:                                                                                                    |
|                | WinSQL_SCHEMA – This is owner of the object<br>WinSQL_OBJNAME – This is the name of the object<br>WinSQL_FULLOBJNAME – This is the schema followed by a period<br>and the name of the object<br>WinSQL_PARENTVALUE – This value is only useful in the extension<br>node where level is 2. This is the result from a parent query. The tag<br>attribute specifies the column number. |
| tag            | This attribute is only useful in the extension node where level is 2. This specifies the column number of the parent query.                                                                                                    |

# Extension nodes

Extension nodes provide the SQL statement to fetch database specific feature like sequences in Oracle. There are two kinds of extension nodes:

- Level 1
- Level 2

When a user clicks on the Tree View control on the left of the catalog tab, level 1 query gets executed. Level 2 provides a drill-down query for level 1.

Following code is an extract of the extension node from the example above.

```
<extension level="1" name="Last Error" displayType="WinSQL_TreeView"</pre>
            hasChildren="yes" useInDBDiff="no">
   <query>
     <sqlString><! [CDATA[
     select distinct NAME from SYS.ALL ERRORS
      ]]></sqlString>
      <!-- Level 1 extensions can ONLY have WinSQL SCHEMA as a parameter -->
     <paramList> </paramList>
   </query>
   <extension level="2" name="Error Detail"</pre>
        displayType="WinSQL GridView" hasChildren="no" useInDBDiff="no">
     <query>
        <sqlString><! [CDATA [
        select * from ALL_ERRORS where NAME = ? order by SEQUENCE
         ]]></sqlString>
        <paramList>
          <param position="1" datatype="VARCHAR2"</pre>
                 value="WinSQL PARENTVALUE" tag="1"/>
        </paramList>
     </query>
   </extension>
 </extension>
```

First lets examine the attributes of the <extension> element.

| Attribute name | Description                                                                                                    |
|----------------|----------------------------------------------------------------------------------------------------|
| level          | This is the level number of the extension. It must be either 1 or 2                                                                                                    |
| name           | This is only valid for level 1. It is the text that appears in the tree view control in the catalog tab                                                                                                    |
| displayType    | This is the target for the query result. There are four possible values for this attribute:                                                                                                    |
|                | <b>WinSQL_TreeView</b> – Use this to display results in tree view control, which appears on the left-hand side of the catalog window. Only the first the column is displayed in the window. However, the query can return more than one column. This is useful if you want to use data from the second column to appear in the WHERE clause of level 2 query. |
|                | <b>WinSQL_GridView</b> – Use this to display results in a grid control, which appears on the right-hand side of the catalog window. The                                                                                                    |

|             | query can return as many rows and columns that are necessary.<br>Field name will be displayed as column headers                                                                                                    |
|-------------|----------------------------------------------------------------------------------------------------|
|             | <b>WinSQL_ListView</b> – Use this to display results in a list view control, which appears on the right-hand side of the catalog window. The query can only return one row of data. If more rows are returned, their results will be discarded. |
|             | <b>WinSQL_TextView</b> – Use this to display results in a text box.<br>The query can only return 1 column but multiple rows. The result<br>of every row is concatenated with the previous row. This is useful<br>to display SQL queries.        |
| hasChildren | Can be either "yes" or "no". A yes means that there is a level 2 extension for this node                                                                                                    |
| useInDBDiff | Can be either "yes" or "no". If yes, it means that this extension will be used DBDiff report.                                                                                                    |